## First American Title Fee Integration

The fee integration with First American Title allows you to import the appropriate fees into the Mortgage Coach Advice Engine for display on the Total Cost Analysis.

## **Closing Costs - First American Title Fees**

1. Login to the Mortgage Coach Advice Engine. Select an existing client record or create a new client with the **NEW CLIENT** button.

| Clients        |              |                                       |                        |                      | • NEW CLIENT         | Q SEARCH ALL |
|----------------|--------------|---------------------------------------|------------------------|----------------------|----------------------|--------------|
| Recent Clients | Recent Views |                                       |                        |                      |                      | V            |
| First Name     | Last Name    | Presentation                          | Email                  | Last Updated         | Referred             | Funded       |
| Sara           | Miller       | Purchase Option (30 YR, 20 YR & 15YR) | saramiller@outlook.com | 3/31/2021 1:20:13 PM | Guidebook Sample TCA | $\bigcirc$   |

2. Click on the loan product (ie. 30yr Fixed) on the left navigation menu. Next, select the Closing Costs option below the product. Click on the **CLOSING COST DETAIL** button.

| 😪 MORTGAGECOACH. 🛛 🗉                     | nterprise Edition                                                                                          |                                                 | CLIENT PARTNER SETTINGS HELP SIGN OUT                                                                                                    |
|------------------------------------------|----------------------------------------------------------------------------------------------------|-------------------------------------------------|----------------------------------------------------------------------------------------------------|
|                                          | 30 Year Fixed                                                                                              |                                                 | <back next=""> Toolbox 🗘</back>                                                                                                    |
| Sara Miller                              | Fates this conduct's closico casts<br>CLOSING COST DETAIL                                                  | Monthly Payment<br>5254<br>527 5                | Creating a Purchase TCA                                                                                                    |
| 은 Client ~<br>[라 Goals<br>[라 Assumptions | APR Related Closing Costs<br>Add Costs To Loan Amount<br>50:00  Points Add Points To Loan Amount<br>0.000% | 515a<br>515a<br>515a<br>5550                    |                                                                                                    |
| 🗊 Affordability 🛩                        | Prepaid Int. Days Add Prepaid Int To Loan                                                                  | 30 YEAR FIXED                                   | Linear         Li         Li           Value         10         10           Value         10         10           Value         10         10           Value         10         10                                                                                                    |
| 📄 30 Year Fixed 🔷                        | 15 Amount                                                                                                  | 30 Year Fixed<br>TOTALIONN<br>AMOUNT: \$436,500 | Record Video                                                                                                    |
| - Closing Costs                          | Prepaid Escrows Add Prepaid Escrows To<br>Loan Amount                                                      | DTE 25.9/30.9                                   | NOTES                                                                                                    |
| - Monthly Costs                          | \$0.00                                                                                                    | LTV: 97.000%                                    | Enter notes for your client here:                                                                                                    |
| € Analysis                               | Non-APR Costs Add Non-APR Costs To<br>Loan Amount                                                          | PONTS: \$0.00<br>PRPAD NT:<br>AMOUNT:           |                                                                                                    |
| 📺 Presentation 🛩                         | Contributions Add Contributions To Loan                                                                    | CASH TO \$14,105.42<br>CLOSE: \$14,105.42       |                                                                                                    |
|                                          | \$0.00                                                                                                    |                                                 |                                                                                                    |
|                                          | Earnest Money S0.00                                                                                        |                                                 | OB MORTGAGE MARKET INDICES ① Rate Indices Chells and LTV Issue Trends                                                                                                    |
|                                          | (Back Next)                                                                                                |                                                 | 30-YR. CONFORMING<br>3.336%<br>3.279%<br>4.0.028<br>30-0yr. CONFORMING<br>3.279%<br>4.0.02<br>30-0yr. CONFORMING<br>3.279%<br>4.0.02<br>3.20% Registration of the second second |

3. Click the **FIRST AMERICAN FEES** button in the bottom left corner. Select an existing fee template from the Select From Template drop-down menu to include any non-settlement charges (optional).

| Closing Cost Details                       | ×                                                                                                    |
|--------------------------------------------|----------------------------------------------------------------------------------------------------|
| State                                      | Select From Template CLEAR ALL FEES APPLY TO LOAN Add a Fee to get started!                                          |
| FIRST AMERICAN FEES Points: \$0.00 Prepaid | ADD FEE ADD CUSTOM FEE SAVE AS d Interest: \$605.42 UFMIP/FF/GF/SP: \$0.00 Borrower Paid: \$0.00 Lender Paid: \$0.00 |
| Seller Paid: \$0.00                        | Broker Paid: \$0.00 Earnest Money: \$0.00 MIP Paid In Cash: \$0                                                      |

4. The property details will auto-populate if previously entered within the contact details. If not, enter the information for the required fields with a red asterisk, including the State and Zip Code. Select the Transaction Type: Sale w/ Mortgage – Local, Refinance or HELOC. Click **NEXT**.

| Select From Tem           | plate<br>✔     |                      | CLEAR ALL FEES |        |
|---------------------------|----------------|----------------------|----------------|--------|
| First American Fees Selec | tion           |                      |                | ×      |
| Property Address          | ٦              | ransaction Type      |                |        |
| 10029 Western Ave         |                | Sale w/Mortgage - Lo | ocal           | ~      |
| Zip* State*               | County         |                      |                |        |
| 90047 California 🗸        | Los Angeles 🖌  |                      |                |        |
| City                      |                |                      |                |        |
| Los Angeles               | ~              |                      |                |        |
|                           |                |                      | NEXT           | CANCEL |
| AMERICAN FEES ADD FEE     | ADD CUSTOM FEI | E SAVE AS            |                |        |
| ADDIEL                    |                |                      |                |        |

5. Click **OK** to append the requested fees to the Closing Cost Details screen. The fee quotes will indicate which fees are APR/Non-APR and the paid by parties. **Disclaimer:** All estimates obtained through the First American Title Mortgage Solutions Cost Calculator's use are dependent upon the accuracy of the information entered. Please refer to the disclaimer button for additional details.

| Closin | ng Cost Details                                |         |      |          |   | ×  |
|--------|------------------------------------------------|---------|------|----------|---|----|
| State  | First American Fees Selection                  |         |      |          | × |    |
|        | Click OK to import the provided itemized fees. |         |      |          |   | AN |
|        | Name                                           | Amount  | APR  | Paid By  |   |    |
|        | Lender's Title Insurance                       | \$1,229 | No   | Borrower |   |    |
|        | Recording Fees                                 | \$127   | No   | Borrower |   |    |
|        | Escrow Service Fee                             | \$345   | No   | Borrower |   |    |
|        | Borrower Closing Services Fee                  | \$1,185 | No   | Borrower |   |    |
|        |                                                |         |      |          |   |    |
|        |                                                |         |      |          |   |    |
|        |                                                |         |      |          |   |    |
| FI     |                                                |         |      |          |   |    |
|        |                                                |         |      |          |   |    |
|        | SEARCH ID: 9231 SEE DISCLAIMER                 |         | BACK |          |   |    |
|        |                                                |         |      |          |   |    |

6. The First American Title returned fees will appear in the blue highlighted fields. These fields will append to any fees applied prior, which will not be highlighted in blue.

| Description         Method         Total         Paid By         APR         PPE         Add to I           Loan Origination         \$0.00         + 0.500%         \$2,182.50         Borrower                                                                                                    | ~                        | Select From Tem<br>Lender Fees | plate<br>V |              | CLEAR A    | LL FEES |          | PPLY TO LOAN |
|----------------------------------------------------------------------------------------------------|--------------------------|--------------------------------|------------|--------------|------------|---------|----------|--------------|
| Loan Origination       \$0.00       + 0.500%       \$2,182.50       Borrower                                                                                                    | Description              | Method                         |            | Total        | Paid By    | APR     | PPE      | Add to Loa   |
| Credit Report       \$55.00       + 0.000%       \$55.00       Borrower •       .         Appraisal Fee       \$650.00       + 0.000%       \$650.00       Borrower •       .         Processing Fee       \$470.00       + 0.000%       \$470.00       Borrower •       .         Lender's Title Insurance       \$1,229.00       + 0.000%       \$1,229.00       Borrower •       .         Recording Fees       \$127.00       + 0.000%       \$127.00       Borrower •       .         Misc Settlement Fees       \$345.00       + 0.000%       \$345.00       Borrower •       . | Loan Origination         | ♥ \$0.00                       | + 0.500%   | \$2,182.50   | Borrower 🗸 |         |          |              |
| Appraisal Fee       \$650.00       + 0.000%       \$650.00       Borrower •       .         Processing Fee       \$470.00       + 0.000%       \$470.00       Borrower •       .         Lender's Title Insurance •       \$1,229.00       + 0.000%       \$1,229.00       Borrower •       .         Recording Fees       \$127.00       + 0.000%       \$127.00       Borrower •       .         Misc Settlement Fees       \$345.00       + 0.000%       \$345.00       Borrower •       .                                                                                         | Credit Report            | ♥ \$55.00                      | + 0.000%   | \$55.00      | Borrower 🗸 |         |          |              |
| Processing Fee       \$470.00       \$470.00       Borrower           Lender's Title Insurance       \$1,229.00       +       0.000%       \$1,229.00       Borrower           Recording Fees       \$127.00       +       0.000%       \$127.00       Borrower           Misc Settlement Fees       \$345.00       +       0.000%       \$345.00       Borrower                                                                                                    | Appraisal Fee            | ♥ \$650.00                     | + 0.000%   | \$650.00     | Borrower 🗸 |         |          |              |
| Lender's Title Insurance •       \$1,229.00       +       0.000%       \$1,229.00       Borrower •       .         Recording Fees       •       \$127.00       +       0.000%       \$127.00       Borrower •       .         Misc Settlement Fees       •       \$345.00       +       0.000%       \$345.00       Borrower •       .                                                                                                    | Processing Fee           | <b>∨</b> \$470.00              | + 0.000%   | \$470.00     | Borrower 🗸 |         |          |              |
| Recording Fees       \$127.00       + 0.000%       \$127.00       Borrower                                                                                                    | Lender's Title Insurance | ♥ \$1,229.00                   | + 0.000%   | \$1,229.00   | Borrower 🗸 |         |          |              |
| Misc Settlement Fees         ▼         \$345.00         +         0.000%         \$345.00         Borrower ▼         □                                                                                                    | Recording Fees           | ♥ \$127.00                     | + 0.000%   | \$127.00     | Borrower 🗸 |         |          |              |
|                                                                                                    | Misc Settlement Fees     | ♥ \$345.00                     | + 0.000%   | \$345.00     | Borrower 🗸 |         |          |              |
| IRST AMERICAN FEES ADD FEE ADD CUSTOM FEE SAVE AS Add All Fees To Loan                                                                                                    | IRST AMERICAN FEES       | ADD FEE                        | ADD CUSTOM | 1 FEE SAVE A | s          | Ad      | d All Fe | es To Loan   |

7. The borrower will be able to see the fee breakdown in the Total Cost Analysis presentation. In the Summary section, click the More Info button and then click the Closing Costs tab.

| Payment Breakdown | Closing Costs | Reinvestment  | ×             |
|-------------------|---------------|---------------|---------------|
| CLOSING COSTS     |               |               |               |
|                   | 30 YEAR FIXED | 20 YEAR FIXED | 15 YEAR FIXED |
| DOWN PMT/EQUITY:  | \$13,500.00   | \$13,500.00   | \$13,500.00   |
| LOAN TO VALUE:    | 97.000%       | 97.000%       | 97.000%       |
| APR COSTS:        | \$605.42      | \$560.57      | \$538.15      |
| NON-APR COSTS:    | \$0.00        | \$2,886.00    | \$2,886.00    |
| POINTS:           | \$0.00        | \$0.00        | \$0.00        |
| UFMIP/FF/GF/SP:   | \$0.00        | \$0.00        | \$0.00        |
| PREPAIDS:         | \$4,781.25    | \$4,781.25    | \$4,781.25    |
| CONTRIBUTIONS:    | \$0.00        | \$0.00        | \$0.00        |
| EARNEST MONEY:    | \$0.00        | \$0.00        | \$0.00        |
| CASH TO CLOSE:    | \$5,386.67    | \$21,727.82   | \$21,705.40   |
| FEE DETAIL        | FEE DETAIL    | FEE DETAIL    | FEE DETAIL    |

8. Click the Fee Detail under the product column.

| 15 YEAR FIXED - FEE D             | AR FIXED - FEE DETAIL |                  |                                           |                 |                 |
|-----------------------------------|-----------------------|------------------|-------------------------------------------|-----------------|-----------------|
| FEE                               | TOTAL                 | PAID BY          | APR FEE                                   | PREPAID ESCROWS | FINANCED        |
| Hazard Insurance Reserves:        | \$393.75              | Borrower         |                                           | YES             |                 |
| Hazard Insurance Premium:         | \$1,575               | Borrower         |                                           | YES             |                 |
| Taxes Reserves:                   | \$2,812.50            | Borrower         |                                           | YES             |                 |
| Lender's Title Insurance:         | \$1,229               | Borrower         |                                           |                 |                 |
| Recording Fees:                   | \$127                 | Borrower         |                                           |                 |                 |
| Escrow Service Fee:               | \$345 Borrower        |                  |                                           |                 |                 |
| Borrower Closing Services<br>Fee: | \$1,185               | \$1,185 Borrower |                                           |                 |                 |
| Points: \$0.00                    | Prepaid               | Interest: \$538  | .15                                       | UFMIP/FF/GF/SF  | <b>:</b> \$0.00 |
| Borrower Paid: \$8,205.40         | Lender Pa             | aid: \$0.00      | Seller Paid: \$0.00 Earnest Money: \$0.00 |                 |                 |